# 关系型数据源-神通(集群)数据连接

# 1 概述

神通数据库(MPP集群)是企业级大规模并行处理分布式关系型数据库,具有负载均衡、在线扩展、高可靠性等集群特性,并提供丰富的数据分布方案和 高速的数据导入性能,同时具有高效的查询处理性能。

本文介绍如何在smartbi V9.5版本中连接神通数据库。

# 2 数据连接

#### 2.1 配置信息

| 驱动程序类                    | 连接字符串                                                                | 驱动程序存放目录 | 支持数据库版本                                |
|--------------------------|----------------------------------------------------------------------|----------|----------------------------------------|
| com.oscar.cluster.Driver | jdbc:oscarcluster:// <servername>/<database></database></servername> | 自定义      | 神通xCluster集群件V3.5.8.1 (build df391630) |

1) 连接字符串主要信息说明:

<servername>: 数据库的地址,一般可以向数据库管理员获取;

<database>:数据库名称,一般可以向数据库管理员获取。

2) 添加自定义驱动方法:

a、首先进入到<Smartbi\_PATH>\Tomcat\bin\dynamicLibraryPath文件夹下,手动添加shentong文件夹。

| > | 此 | 电脑 > 本地磁盘 (C:) > Smartbi > To | omcat → bin → dynamicLibraryPath → |
|---|---|-------------------------------|------------------------------------|
| ٢ | ^ | 名称                            | ◇ 修改日期 类型                          |
| ٢ |   | gbase 8s                      | 2021/6/28 11:15 文件夹                |
| Ŋ |   | HANA                          | 2021/6/28 11:03 文件夹                |
|   |   | 📙 Impala                      | 2021/6/28 10:42 文件夹                |
|   |   | 📙 Kylin                       | 2021/6/28 11:17 文件夹                |
|   |   | Oracle TimesTen               | 2021/6/28 10:58 文件夹                |
|   |   | shentong                      | 2021/6/29 13:44 文件夹                |

b、然后进入shentong文件夹下,添加shentong驱动(驱动包可以从数据库官网获取或向数据库管理员获取)。

| 此电脑 > 本地磁盘 (C:) > Smartbi > Tomcat > bin > dynamicLibraryPath > shentong |                        |  |                 |                     |          |
|--------------------------------------------------------------------------|------------------------|--|-----------------|---------------------|----------|
| ^                                                                        | 名称 ^                   |  | 修改日期            | 类型                  | 大小       |
|                                                                          | 🙆 oscarClusterJDBC.jar |  | 2020/10/23 0:00 | Executable Jar File | 1,039 KB |
| H                                                                        | 실 oscarJDBC16.jar      |  | 2020/10/23 0:00 | Executable Jar File | 2,913 KB |

#### c、最后在数据源连接时需要点击自定义选项,选择shentong。

| 驱动程序存放目录 | ○ 产品内置 | ● 自定义 | shentong | ~ |
|----------|--------|-------|----------|---|
|          |        |       |          |   |

### 2.2 连接步骤

1)登录Smartbi企业报表分析平台,选择 数据连接>关系数据库 ,点击 Shentong 图标进入数据库连接界面。如下图所示:

| ₽   |                 | 提升原始数      | 据的价值密度              | 和查询性能, 道   | 通过数据集或     | 战语义层支持局    | 续数据分析      |
|-----|-----------------|------------|---------------------|------------|------------|------------|------------|
| 5   | > 🖯 Demo数据源     |            | 输入你想要搜索的内容          |            |            | Q          |            |
|     | › 닭 Session     |            |                     |            |            |            |            |
| 数据道 | 接 > 目 DB2       | 全部         | 本地数据库               | 关系数据库      | <u>\$</u>  | 推数据库       | NoSQL数据库   |
|     | > 🛢 Gauss100    | 9          | ⑥ 袖舟通田              | Kingbase   |            |            |            |
|     | > 目 SYSTEM知识库   |            | -80X 117 YO X887 13 | Analytics  | Times Ten  | TERADATA'* | TERADATA'  |
| ĨĨ  | > 🗎 hadoop_hive | Smartbi JD | ShenTong            | KingbaseA  | Oracle Tim | Teradata   | Teradata_v |
|     | > 🗎 impala      |            |                     |            |            |            |            |
| 4   | > 🖹 kingbase    |            |                     |            | -SCORACE   | - 200      | - 100      |
|     | > 🖯 vertica     | presto 🔅   | ClickHouse          | INFORGHT   | Gauss200   | Gauss200   | Gaussiou   |
| กิอ | > 日 高速缓存库       | Presto     | ClickHouse          | Infobright | Obase      | GaussDB    | Gauss100   |

2) 根据2.1章节提供的配置信息,输入数据库对应的信息。如下图所示:

| 新建关系数据源  |                                        | ×     |
|----------|----------------------------------------|-------|
| 名称*      | ShenTong                               |       |
| 别名       |                                        |       |
| 驱动程序类型*  | ShenTong 🗸                             |       |
| 驱动程序存放目录 | ○ 产品内置                                 |       |
| 驱动程序类*   | com.oscar.cluster.Driver               |       |
| 连接字符串*   | jdbc:oscarclustera/10.10.204.151/logdb |       |
| 验证类型     | <ul> <li>● 静态</li> <li>○ 动态</li> </ul> |       |
| 用户名      | dba                                    |       |
| 密码       | •••                                    |       |
| 高级 >     |                                        |       |
|          | 测试连接(T) (异存(S) 关                       | ;闭(C) |
|          |                                        |       |

#### 说明**:**

a、名称是数据连接名称,用户可以自定义,不可为空。

b、用户名和密码是连接字符串中配置的数据库的连接用户名和密码,一般可以联系数据库管理员获取。

## 2.3 测试连接

1)信息正确输入后,点击 测试连接 ,若出现如下图的 测试通过 弹出框,则表示可以成功连接上数据库。如下图所示:

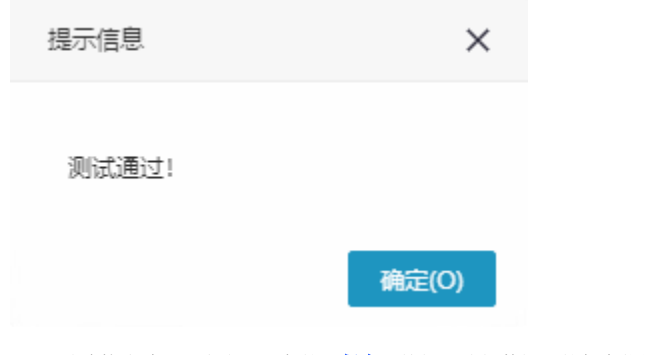

2)测试连接成功后,点击右下角的 保存 按钮,选择数据源的保存位置,保存成功后,该数据连接即添加成功。如下图所示:

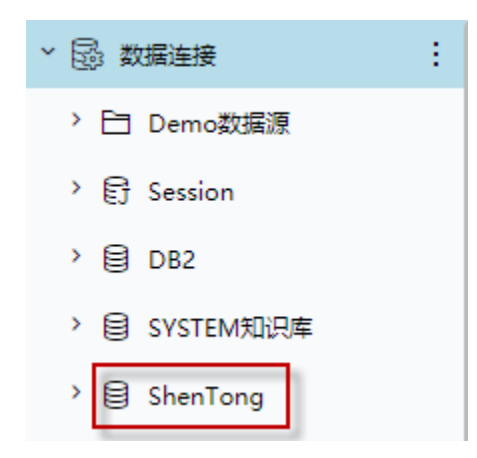

3)数据库连接成功后,可以参考快速新建透视分析、快速新建即席查询、快速新建电子表格、、等快速入门使用方式查看数据。